# intelbras

## Guia de atualização

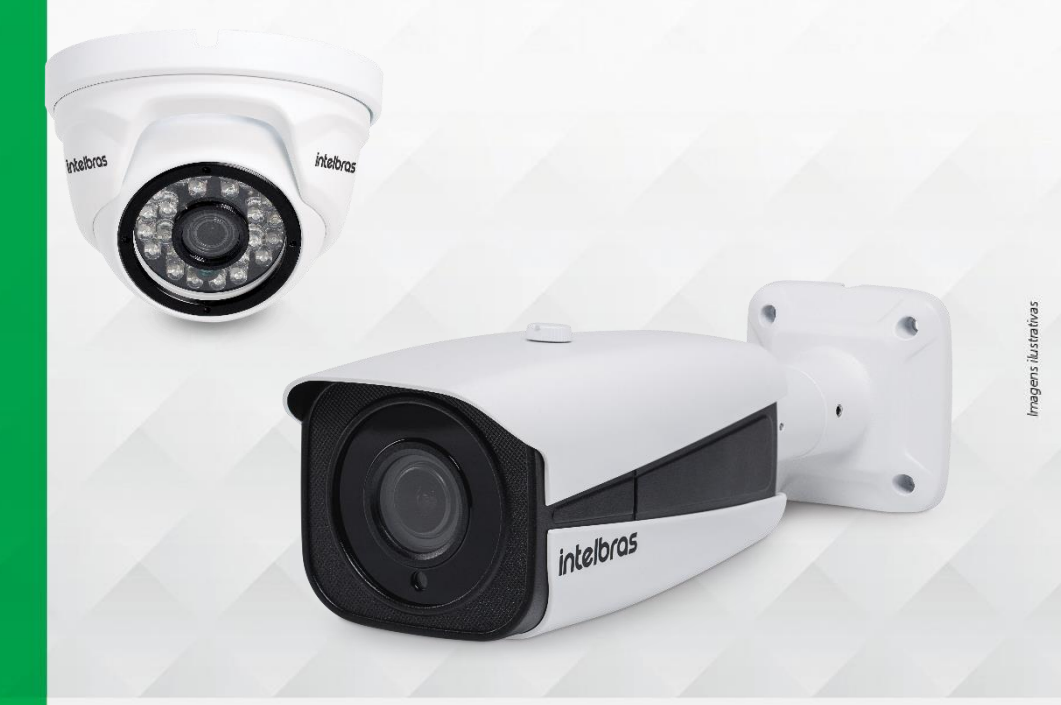

### Câmera IP

### Passo a passo

 Faça o download do arquivo Atualização de firmware – XXXX<sup>1</sup> no site <u>www.intelbras.com.br</u>;

02. Descompacte todos os arquivos na sua Área de Trabalho;

**03.** A câmera não pode estar conectada a nenhum dispositivo de gravação (NVR ou DVR) ou software durante o processo de atualização, caso contrário a memória flash poderá ser corrompida. Dessa forma, é necessário conectar a câmera ponto a ponto ao PC que efetuará a atualização ou desconectar os gravadores da rede durante todo o processo.

Abra a interface web da câmera como administrador e faça login;

05. Acesse a aba de atualização em "Configurações > Ajustes > Atualização"

<sup>1</sup> XXXXX: modelo da Câmera

<sup>2</sup> Caso essa atualização já tenha sido feita anteriormente, os passos de 5 ao 8 não necessitam ser executados novamente

**Obs.:** a atualização irá apagar as configurações armazenadas. Após o procedimento será necessário configurar o equipamento novamente, pois o backup de dados não será compatível. A Intelbras não se responsabiliza por quaisquer danos causados pela execução do procedimento.

#### Para mais informações acesse o site intelbras.com.br

Intelbras S/A – Indústria de Telecomunicação Eletrônica Brasileira Rodovia BR 101, km 210 – Área Industrial – São José/SC – 88104-800 www.intelbras.com.br 017

e atualize o seu dispositivo, o arquivo de atualização está na pasta descompactada no ponto 2;

intelbras

06. Após finalizar a atualização, feche o seu navegador;

07. Aproveite seu novo firmware Intelbras!